## Vejledning til installation af C-Pen på Mac

Hent C-Pen App'en fra ScanDis A/S hjemmeside. Start installationsprogrammet og følg installationsvejledningen.

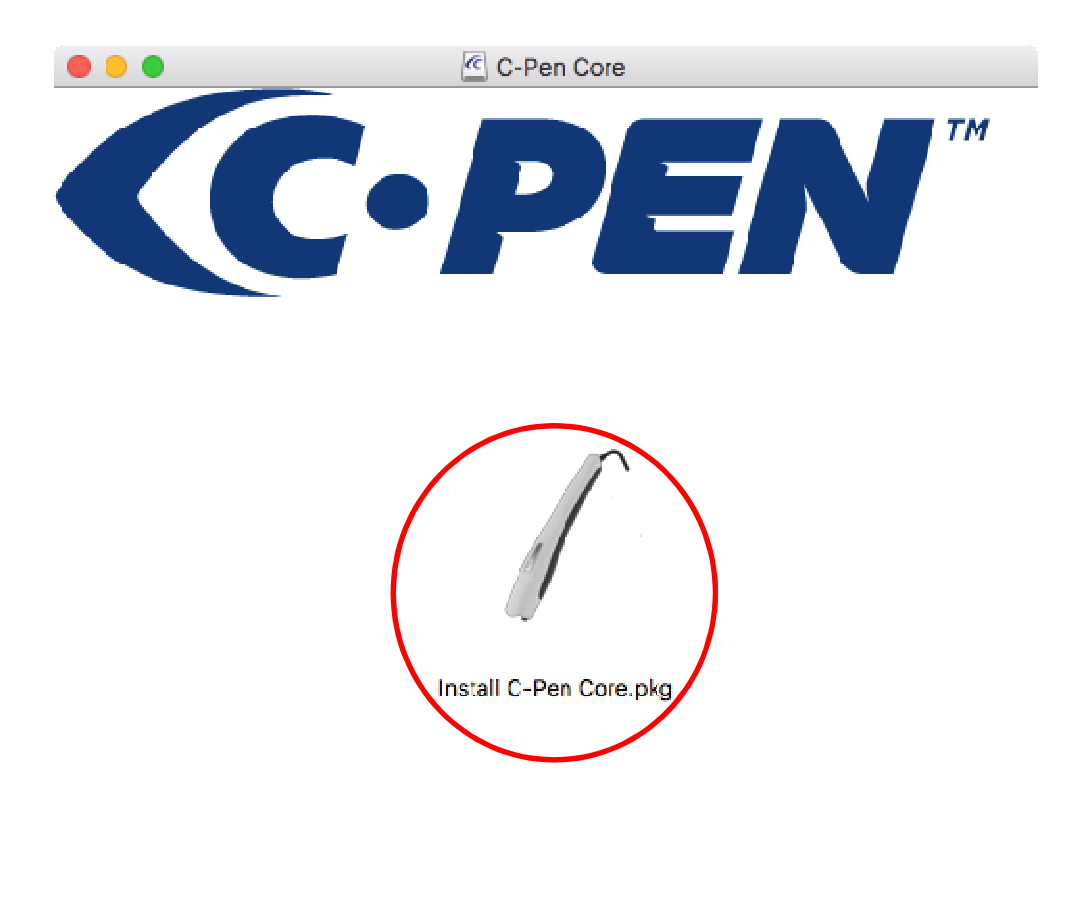

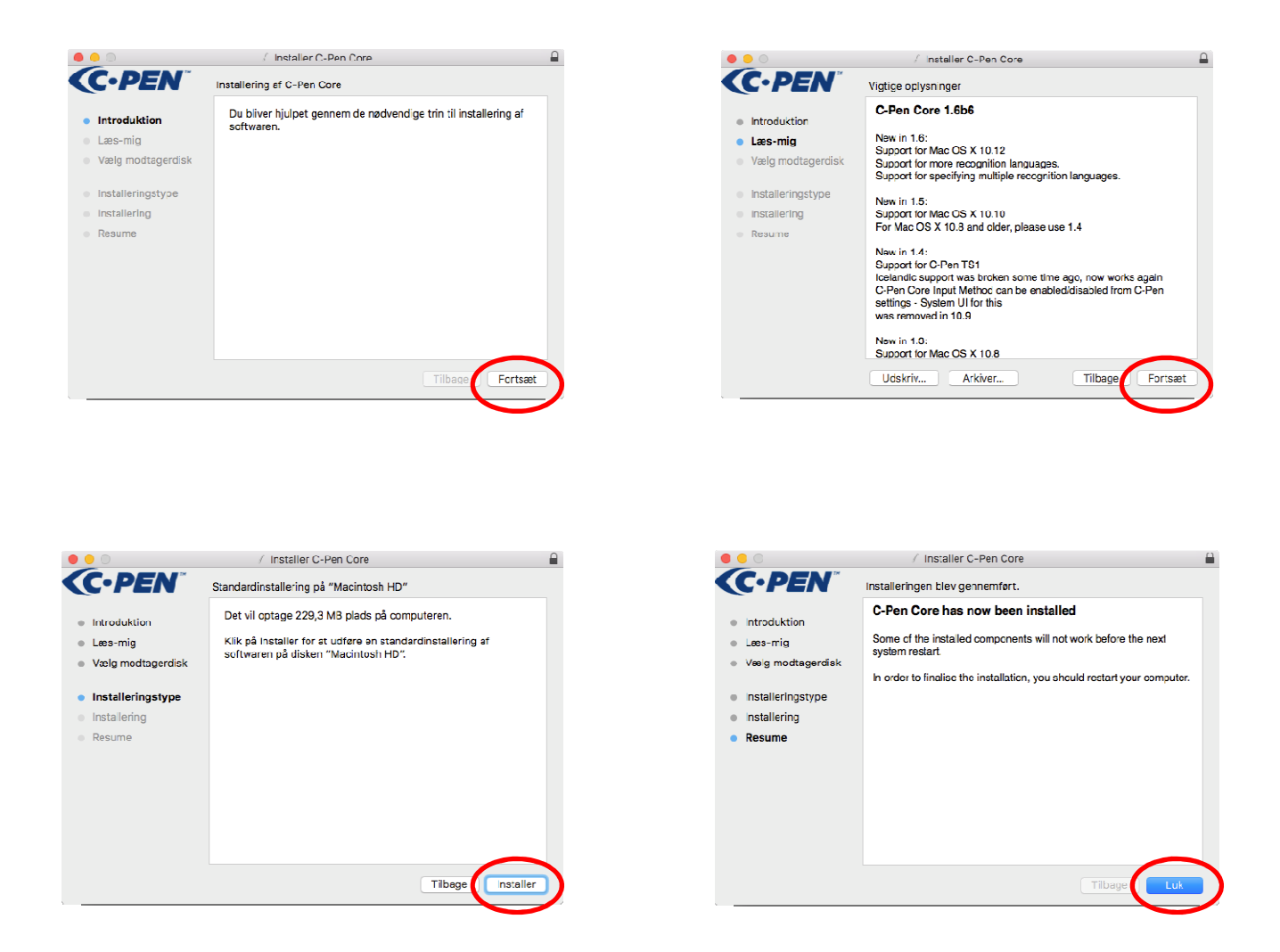

Efter installation skal computeren muligvis genstartes.

Gå i Systemindstillinger (Apple menu -> Systemindstillinger) og vælg derefter C-Pen Core Settings.

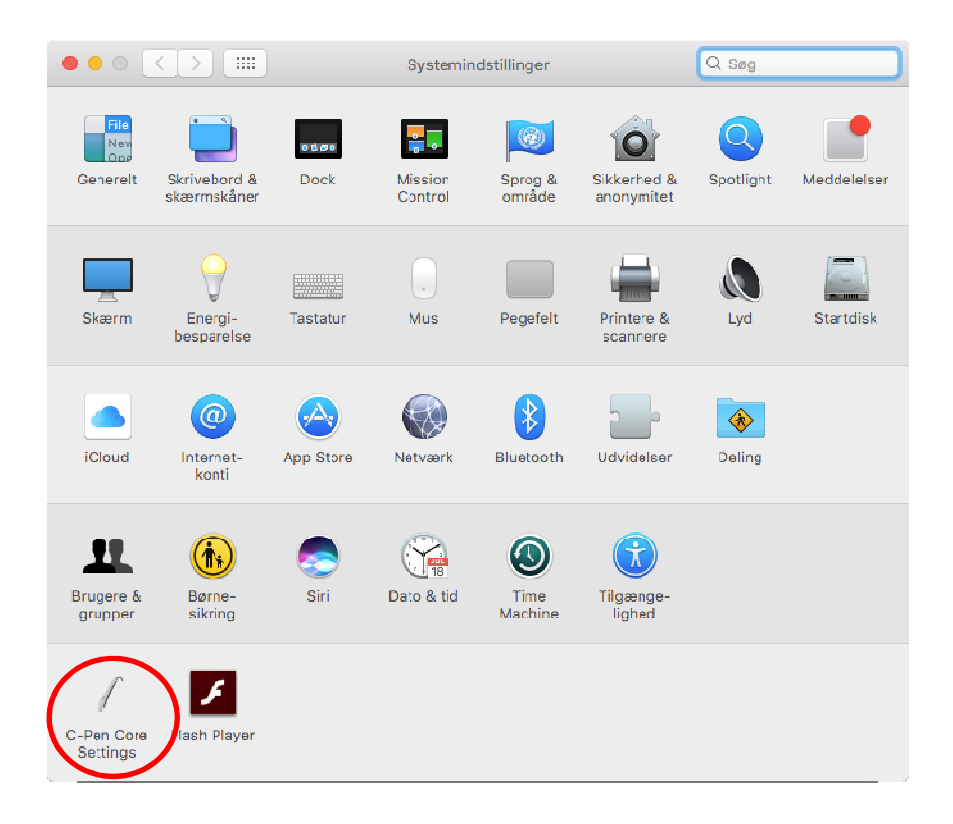

Sørg for at "Enable Input Method" er valgt.

Hvis man ikke vælger "Hide status window", vil man se en lille app på skrivebordet. Så har man en nem genvej til C-Pens indstillinger.

I fanen "Language" vælges aktuelt sprog samt stemme til oplæsning. C-Pen kan nu benyttes.

|                                                                                                    | C-Pen C    | ore Q Søg                                                          |
|----------------------------------------------------------------------------------------------------|------------|--------------------------------------------------------------------|
|                                                                                                    |            | ↓                                                                  |
|                                                                                                    | General La | anguage                                                            |
| Function button                                                                                               |            | Sound                                                              |
| Assign a function to the function button. In mouse mode the function button always acts as left mouse button. |            | C-Pen Core can use sounds to indicate if a reading was successful. |
| O No function                                                                                                 |            | Text Output                                                        |
| <ul> <li>Tab</li> <li>Return</li> <li>Backspace</li> </ul>                                                    |            |                                                                    |
|                                                                                                    |            | Text to cursor                                                     |
|                                                                                                    |            | Text to speech                                                     |
|                                                                                                    |            | Hide status window                                                 |
|                                                                                                    |            |                                                                    |
|                                                                                                    |            |                                                                    |

## Forbind C-Pen via Bluetooth (Kun C-Pen 3.5)

C-Pen 3.5 har mulighed for tilslutning via Bluetooth.

Åbn Bluetooth menuen og vælg "Åbn Bluetooth".

Tænd C-Pen ved at trykke på den sorte knap. Den blå diode blinker.

Vent til C-Pen 3.5 bliver synlig i Bluetooth vinduet.

Vælg tilslut. Koden er "1234".

Når C-Pen er tilsluttet kan den benyttes uden kabel.

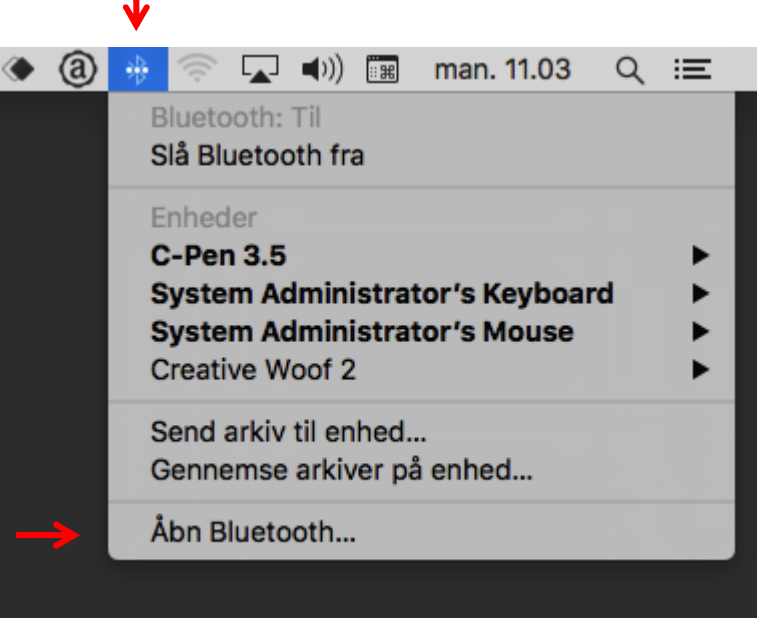

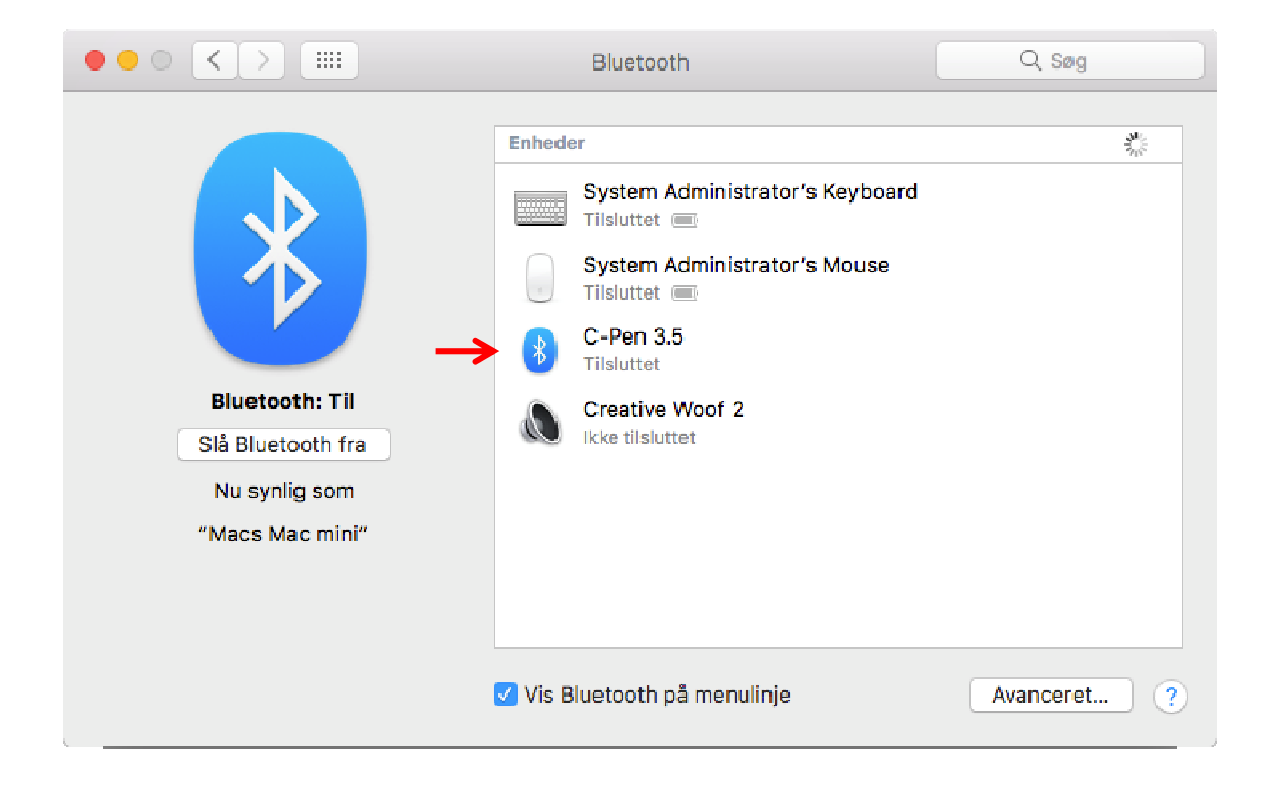

## **Afinstallation af C-Pen**

Fjern / afbryd forbindelsen mellem C-Pen og computeren.

Åbn tastaturmenuen og vælg "Skjul C-Pen Core".

I Mac OSX version 10.8 og lavere: Gå i Systemindstillinger → Sprog og input → Inputenheder og afmarkér C-Pen Core.

Åbn din hjemmemappe med Finder og kør "Uninstall C-Pen Core".

Klik på "Select all" og derefter på "Uninstall".

Slet herefter afinstallaionsprogrammet ved at flytte den til papirkurven.

## Ved problemer med afinstallation af tidligere version af C-Pen

I tilfælde hvor der findes rester af en tidligere version af C-Pen softwaren kan det være nødvendigt at downloade denne version igen og derefter køre dens afinstallationsprogram.

Genstart herefter computeren.

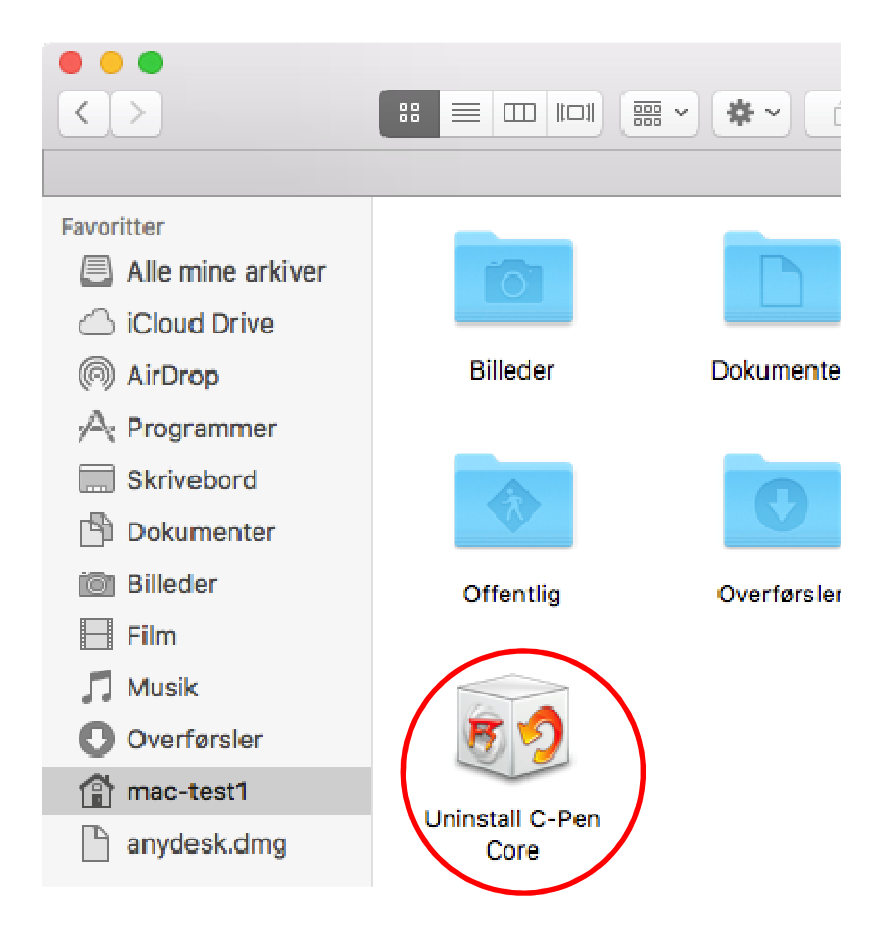

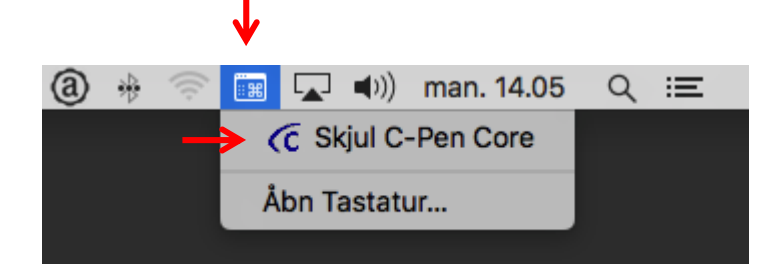